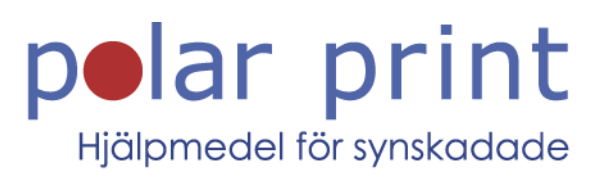

### Snabbguide i storstil

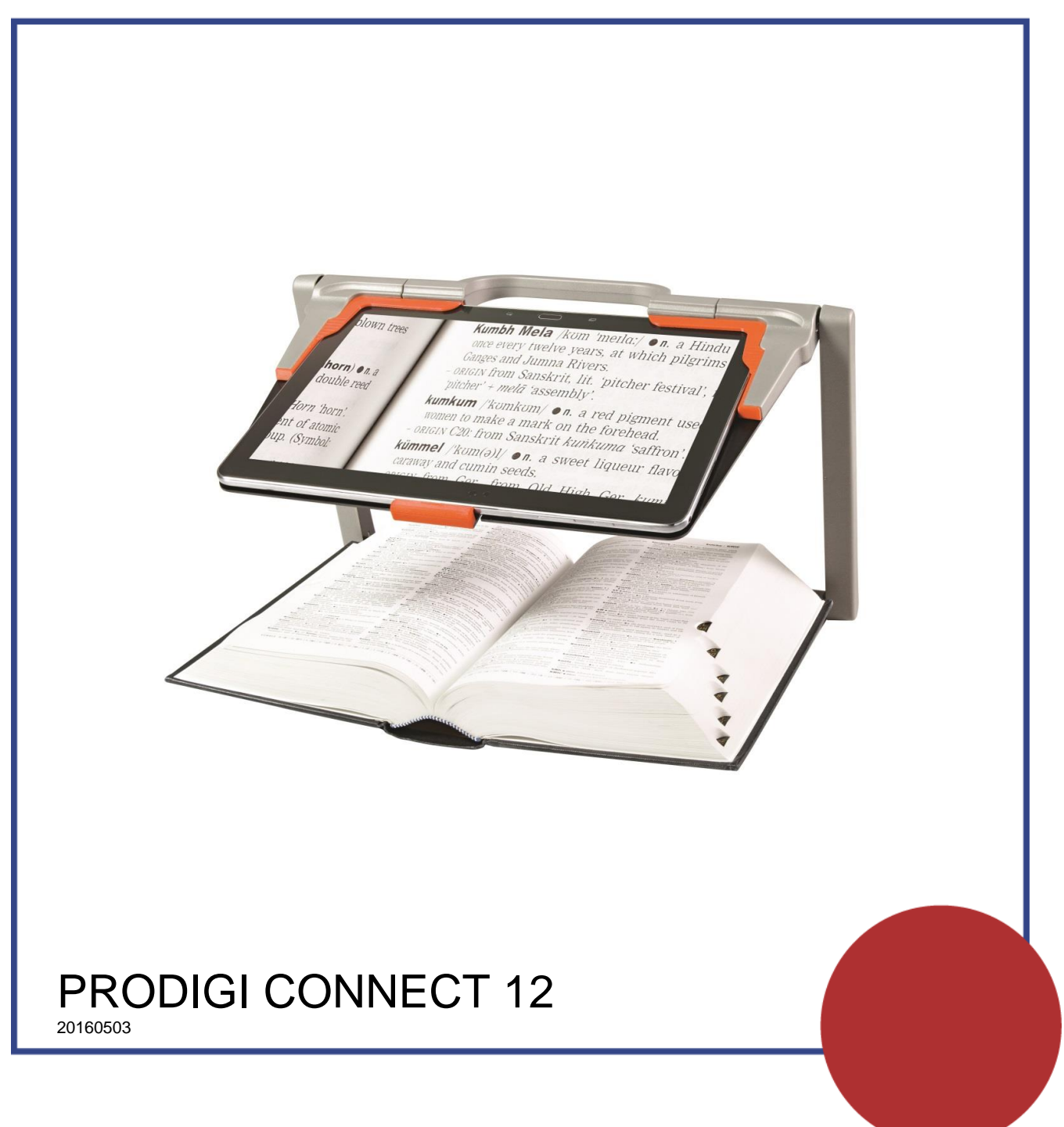

www.polarprint.se

#### INNEHÅLLSFÖRTECKNING

| Innehållsförteckning                | 2  |
|-------------------------------------|----|
| Överblick av Prodigi Connect        | 3  |
| Bygga ihop                          | 6  |
| Avsnitt 3: Använda Prodigi          | 9  |
| Knappar i gränssnittet              | 9  |
| Förstoring                          | 10 |
| Fotografera                         |    |
| Fotografering av helsida            |    |
| Läsning                             | 14 |
| Använda menyn                       |    |
| Visa sparade dokument               | 20 |
| Funktionsmeny                       |    |
| Visa textfiler i Prodigi            | 24 |
| Avsnitt 4: Välj din kontrast        | 26 |
| Avsnitt 5: Ändra dina Inställningar | 28 |
| Bild                                | 30 |
| Ljud                                |    |
| Allmänt                             | 32 |
| Om                                  | 32 |
| Avsnitt 6: Komma åt Android         | 33 |
| Avsnitt 7: Ladda surfplattan        | 33 |

#### ÖVERBLICK AV PRODIGI CONNECT

#### <u>Framsidan</u>

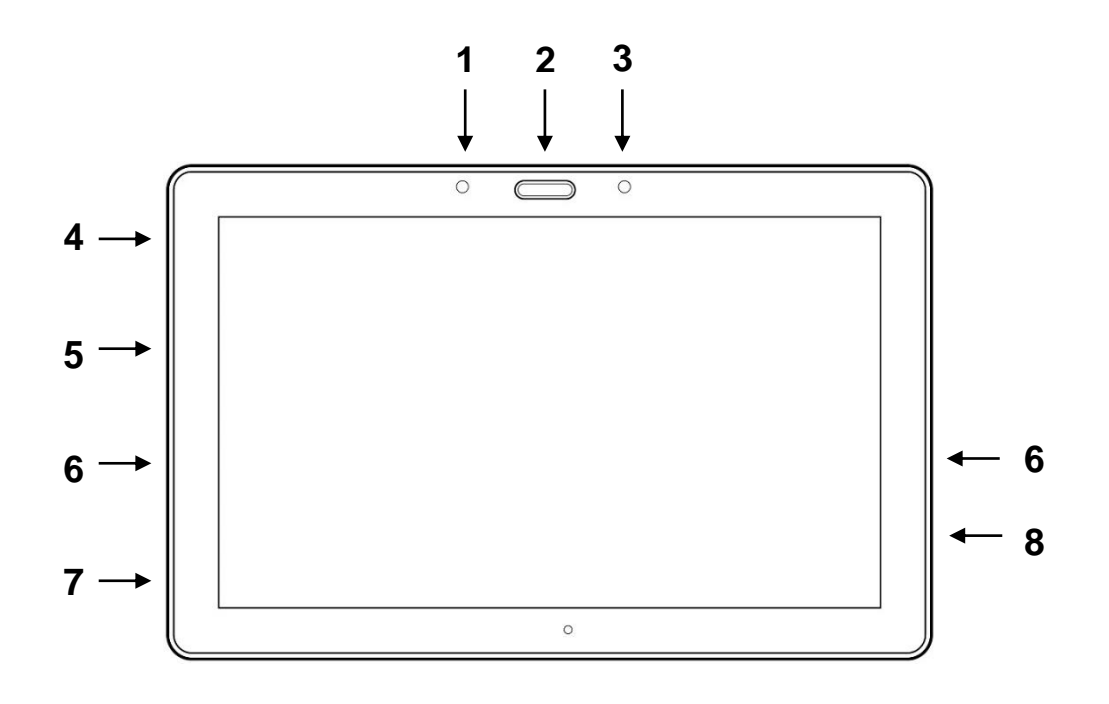

- 1. Tillbaka-knapp (inte en fysisk knapp)
- 2.Hemknapp
- 3. Historik-knapp (inte en fysisk knapp)
- 4. Kortplats för minneskort av typen MicroSD
- 5.USB-kontakt
- 6. Högtalare
- 7.Pekpenna
- 8. Hörlursutgång

Notera: Surfplattan sätts in upp och ner för att kameran ska fungera bättre.

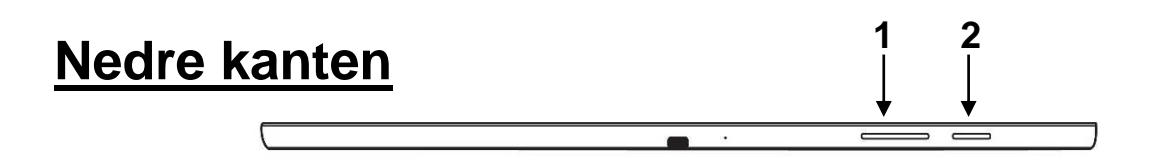

- 1. Volym ner-upp
- 2. Strömknapp

#### <u>Baksidan</u>

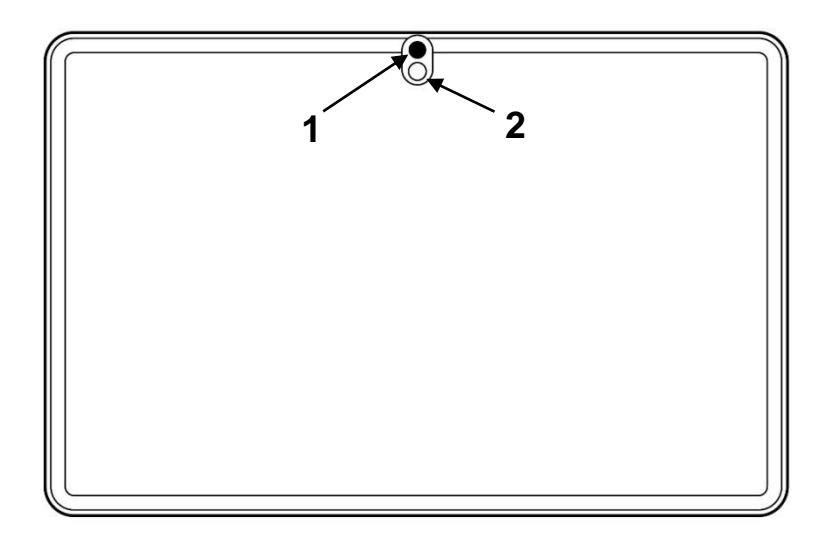

Kamera
 LED-ljust

#### <u>Knappar i gränssnittet</u>

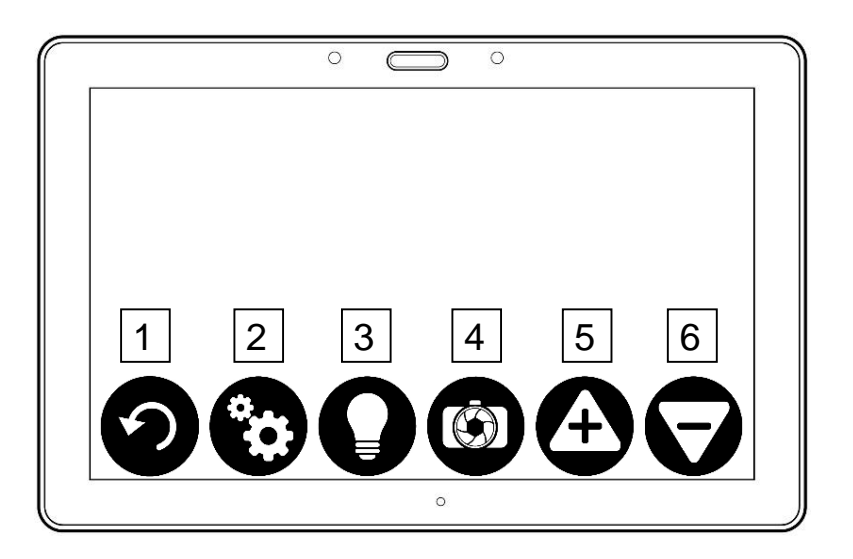

- 1.Tillbaka-knapp
- 2. Inställningsknapp
- 3. Ljusknapp
- 4. Fota/Läsknapp
- 5. Minska förstoring
- 6. Öka förstoring

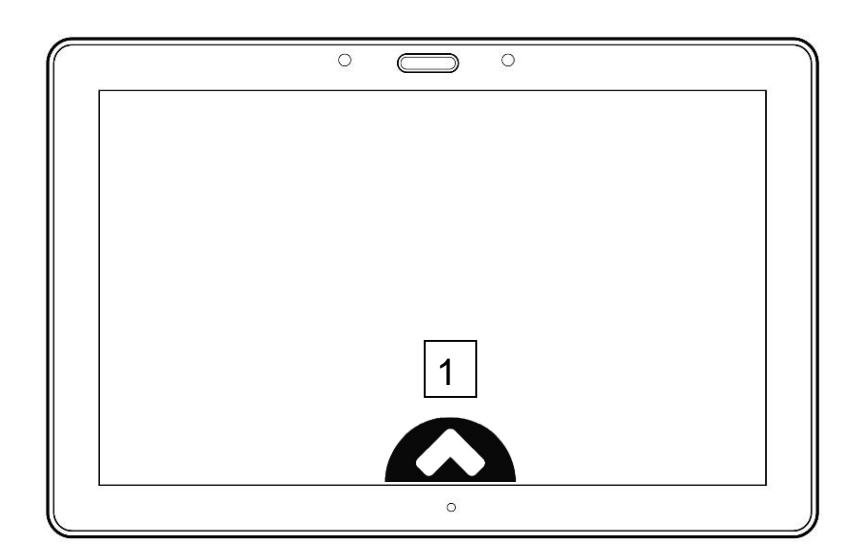

1. Visa knapparna i gränssnittet

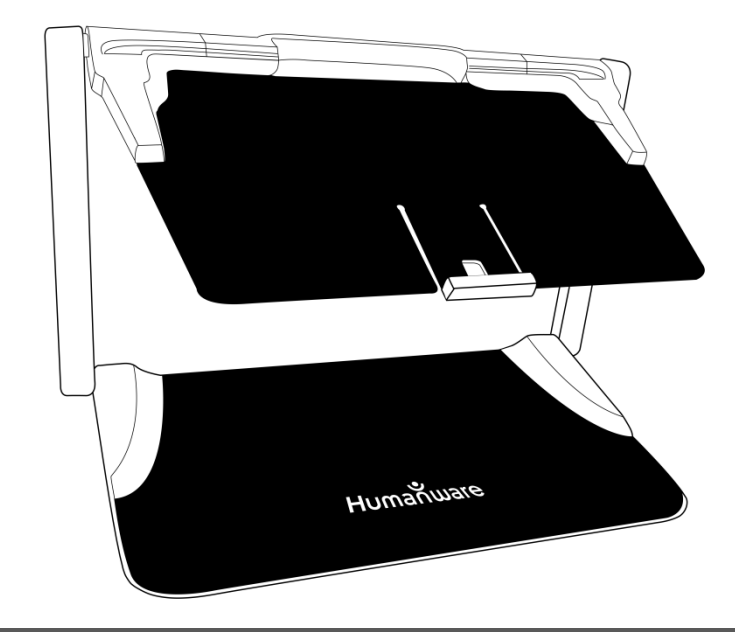

#### Vikbart ställ

#### BYGGA IHOP

1.Använd en plan bordsyta och håll Prodigi-stället i en upprätt position och försäkra dig om att panelen med order "PULL" är riktad mot dig. Samtidigt som du håller i handtaget med en hand, vik ut panelen märkt "PULL" med din andra hand tills den ligger plant mot bordet.

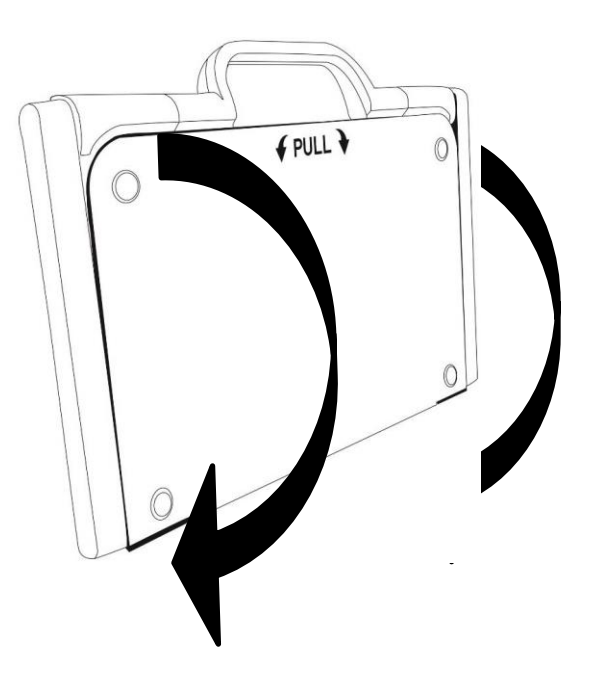

2. Vik sedan den övre panelen tills den är ungefär parallell med den nedre panelen.

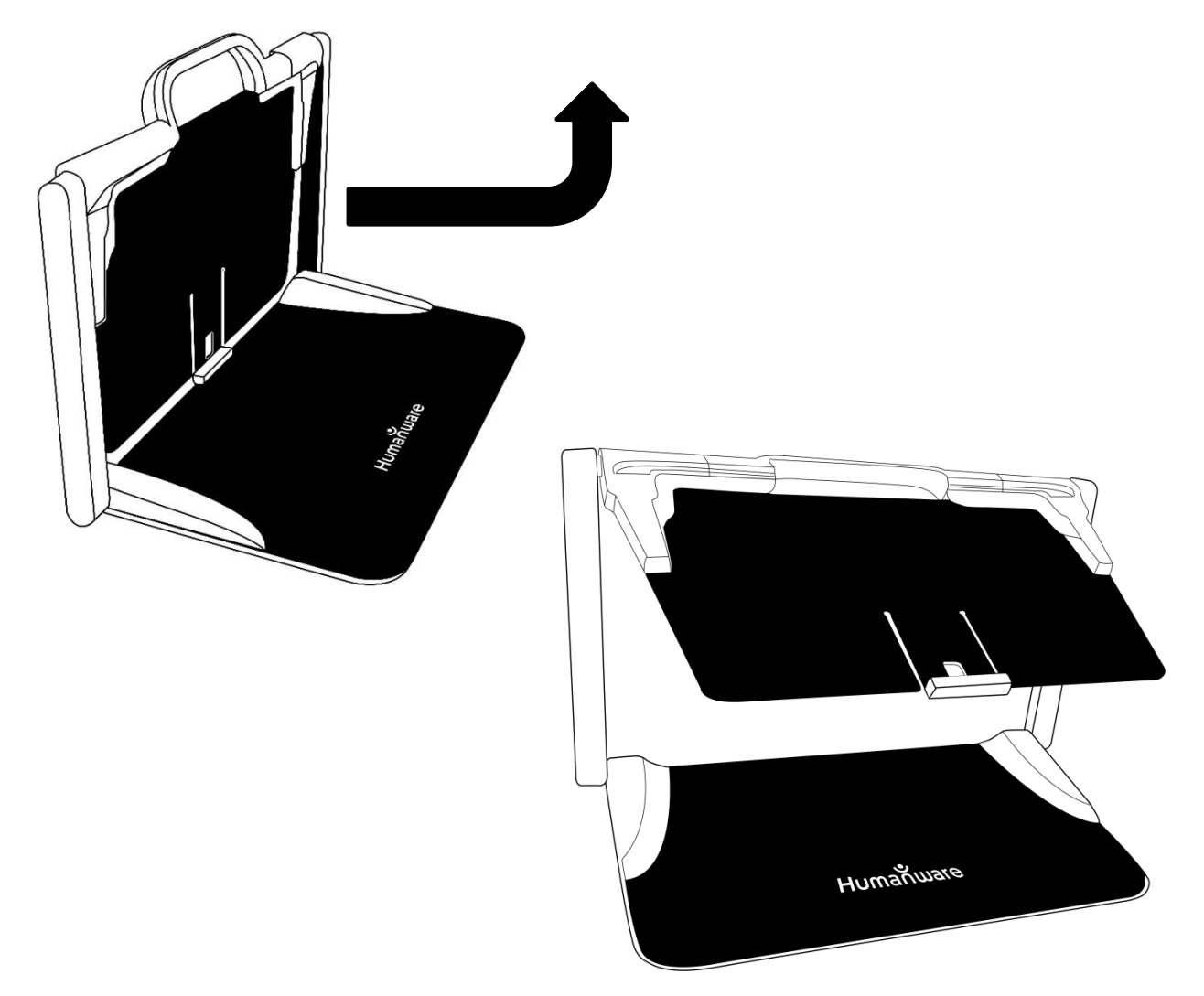

**3.**Håll surfplattan med skärmen mot dig och försäkra dig om att Samsung-logotypen är upp och ner. Sätt

försiktigt surfplattan i skåran och tryck den försiktigt framåt tills den når bakkanten av skåran. Lås den främre hållaren för att fästa din surfplatta i det vikbara stället.

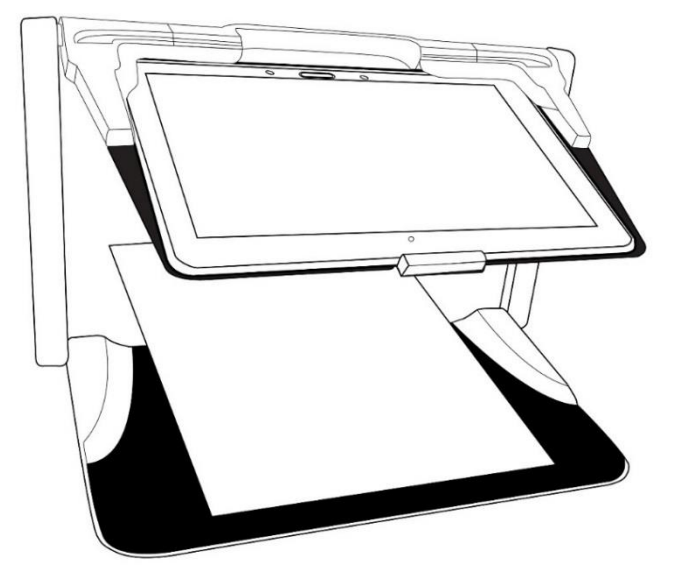

- 4. Anslut USB-laddningskabeln till Strömadaptern.
- 5.Anslut försiktigt kabeln till laddningskontakten och anslut till ett strömuttag. Laddningskontakten sitter uppe på vänstra kanten av surfplattan.

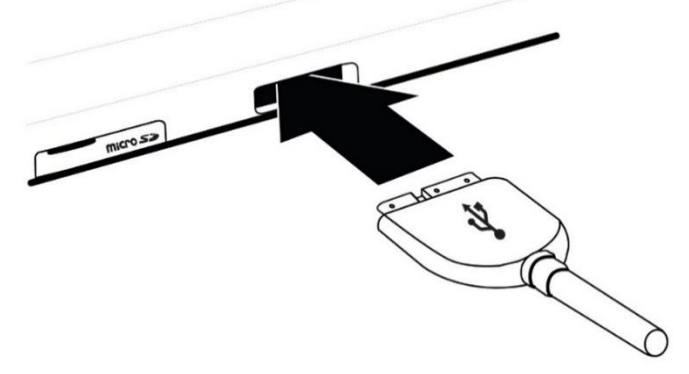

OBSERVERA: Var alltid försiktig när du ansluter kabeln i laddningskontakten.

OBSERVERA: Vik aldrig ihop det vikbara stället när surfplattans kabel är ansluten då detta kan skada kabeln eller surfplattan.

- **6.**Låt surfplattan ladda tills batteriet är fullt (första laddningen tar 8 timmar).
- 7.Tryck ner och håll inne Strömknappen för att starta enheten. Surfplattan tar ungefär 30 sekunder att starta upp. Samsung-logotypen visas på skärmen (kan visas upp och ner vid uppstart eftersom surfplattan är insatt upp och ner).

#### **AVSNITT 3: ANVÄNDA PRODIGI**

#### KNAPPAR I GRÄNSSNITTET

De flesta funktionerna i Prodigi Connect utförs via den virituella knappraden längst ner på skärmen.

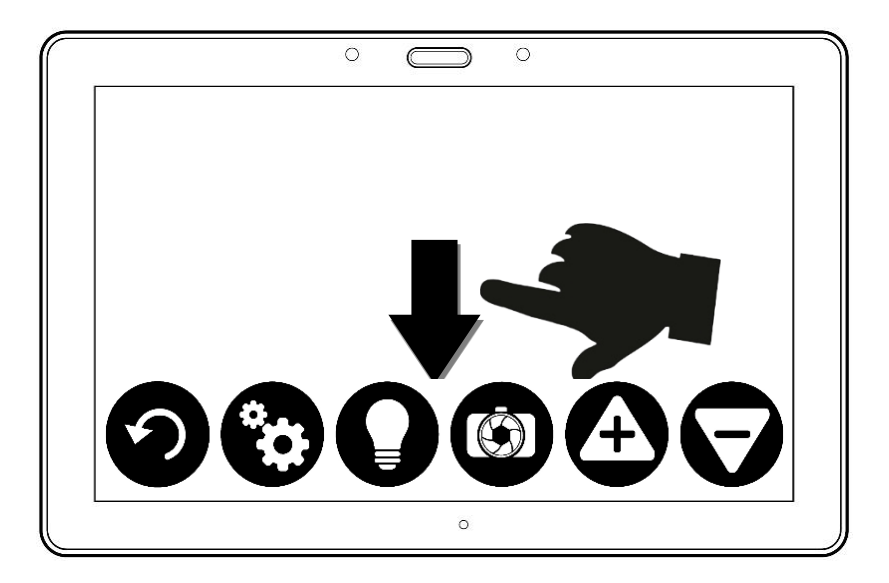

Om du vill dölja denna knapprad för att bättre se skärmen kan du **svepa nedåt** på skärmen (flytta din hand nedåt samtidigt som du rör i skärmen med ett finger). Knappraden kommer att ersättas med en ensam knapp som öppnar knappraden igen. Tryck på denna knapp eller **svep uppåt** för att åter visa knappraden.

#### FÖRSTORING

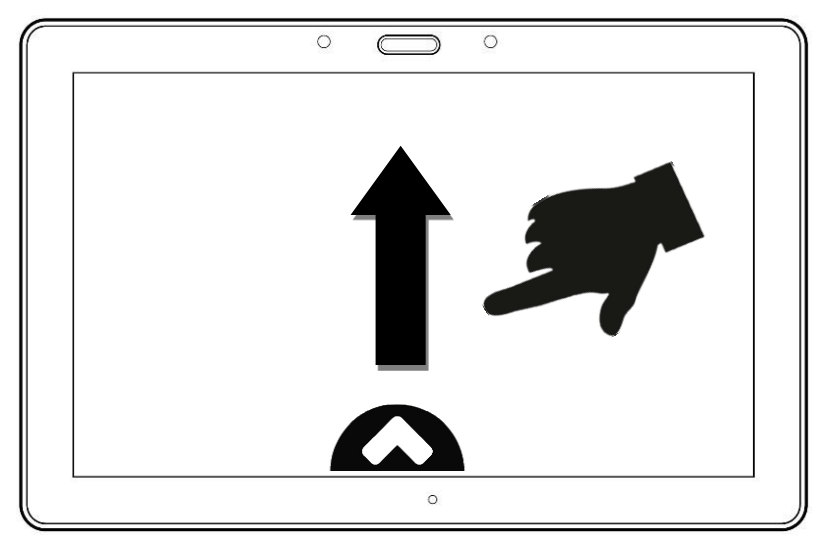

- Starta surfplattan.
- Se till att Prodigi står korrekt ovanför dokumentet eller objektet som du vill undersöka.
- Det är rekommenderat att du använder det vikbara stället för att stabilisera surfplattan ovanför dokumentet som du vill läsa.
- Flytta objektet eller dokumentet under din surfplatta för att finna informationen som du är intresserad av.
- Tryck på lysknappen för att starta surfplattans belysning om skärmen är för mörk.

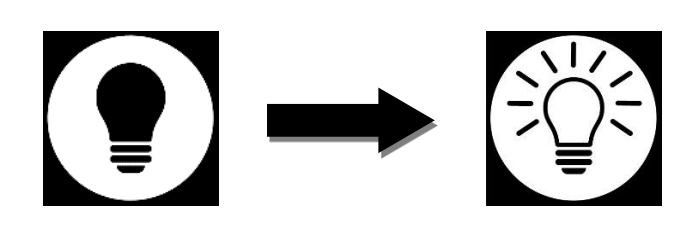

 Tryck på knappen Öka förstoring för att justera förstoringsgraden. För att öka teckenstorlek, tryck på knappen Öka förstoring (+). För att minska teckenstorlek, tryck på knappen **Minska förstoring** (-). Du kan också trycka ner och hålla in på knappen Öka förstoring för att justera förstoringen och sedan släppa den när du har nått önskad förstoringsgrad.

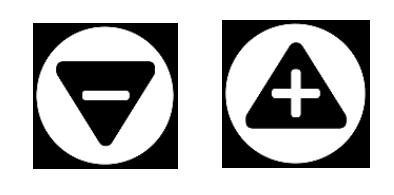

 Förutom förstoringsknapparna kan du också använda nypgester för att justera förstoringsgraden.

Minska avståndet mellan två fingrar för att minska förstoringen och öka avståndet för att öka förstoringen:

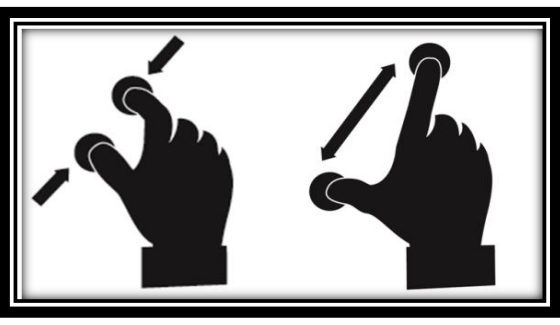

 Växla mellan färg, positiv och negativ kontrast genom att svepa vertikalt på vänstra sidan av surfplattans skärm (se Avsnitt 4: Välj din kontrast för mer detaljer).

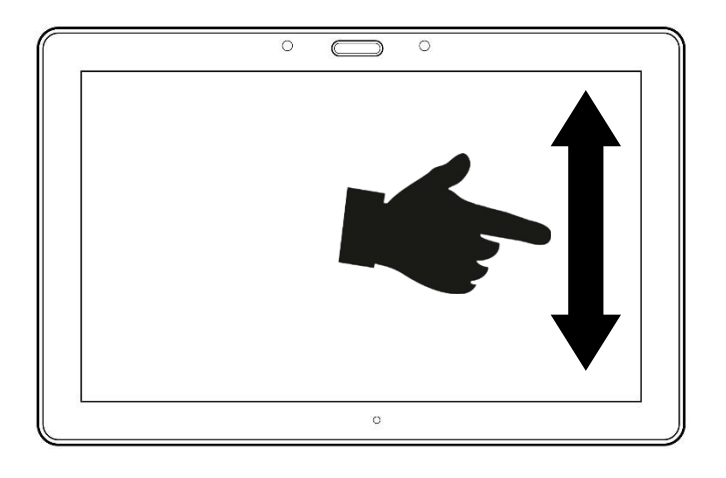

Notera: Prodigi Connect låter dig låsa eller låsa upp kamerans autofokus. Detta är användbart när rätt fokus visas av dokumentet och du vill låsa denna position eller när du vill utföra en syssla såsom skriva på ett papper och förhindra att surfplattan försöker omfokusera på din hand eller penna till exempel. För att låsa autofokus genomför du en dubbeltryckning (tryck två gånger i snabb följd) var som helst på skärmen. Dubbeltryck igen var som helst på skärmen för att låsa upp autofokus. Följande ikon visas i övre högra hörnet på skärmen när autofokus är inaktiverat.

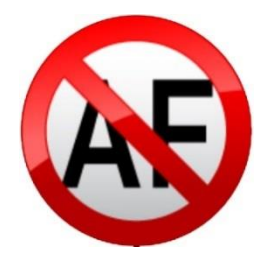

#### FOTOGRAFERA

- Håll surfplattan 13 cm eller mer ovanför dokumentet som du vill fota av och läsa.
- Tryck på Fotoknappen för att fota av ditt dokument eller tryck ner och håll ditt finger på skärmen i 2 sekunder.

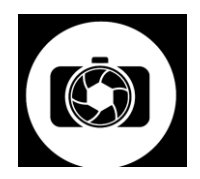

 Ett fotoljud kommer att höras följt av ett klickljud vilket indikerar att dokumentet har fotats. Bilden kommer automatiskt att sparas i Prodigis galleri för framtida användning. Tryck på Tillbakaknappen om du vill avbryta bildvisningen och återgå till förstoringsläget.

#### FOTOGRAFERING AV HELSIDA

För att fotografera en hel sida:

- Försäkra dig om att vinkeln på det vikbara stället är ca 90° (du kan behöva justera detta senare).
- Istället för att lägga dokumentet vertikalt kan du placera det på bredden (landskapsposition) så att övre kanten på texten finns under vänstra kanten på din Prodigi samt nedersta delen av

texten ligger under den högra kanten på din Prodigi.

- I förstoringsläget kan du trycka på knappen Minska förstoring en gång. Detta kommer att aktivera fullsidevyn, aktivera LED-belysningen samt dölja knappraden.
- Placera din sida visuellt under stället så att all text visas på skärmen.
- Utför en lång tryckning för att fotografera.

**Tips:** För att få med mer text i bilden kan du höja surfplattan längre från dokumentet vilket ger mer visningsvinkel.

#### LÄSNING

När du har tagit en bild kommer **Fotoknappen** att ändras från kamerabild till en play-symbol. Detta är nu **Läsknappen**.

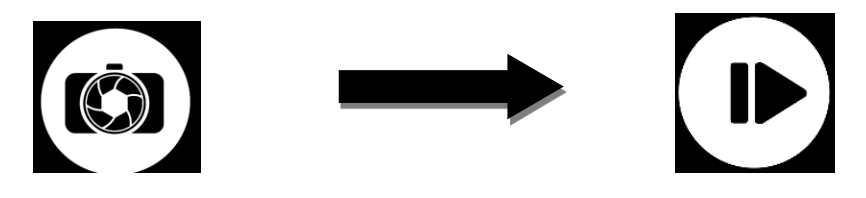

 Tryck på Läsknappen eller gör en lång tryckning var som helst på skärmen i 2 sekunder för få texten att börja rulla samt läsas upp utifrån dina läsinställningar.

**Notera:** När du trycker på **Läsknappen** kommer knappraden att döljas för att ge en bättre vy av bilden. Knappraden kan aktiveras när som helst genom att trycka på knappen Öppna eller svepa uppåt.

- Använd knapparna Volym upp och ner för att justera volymen.
- För att pausa, tryck på Läsknappen igen eller utför en lång tryckning var som helst på skärmen.
- När enheten är pausad, tryck Tillbaka för att avsluta läsvyn och Tillbaka igen för att återvända till kameravyn.

# )

 Får att återuppta, tryck på Läsknappen igen eller gör en lång tryckning.

Du kan öka och minska förstoringen i fotograferade dokument.

För att öka förstoring i ett fotograferat dokument:

 Tryck på knappen Öka förstoring för att justera förstoringsgraden. För att öka teckenstorlek, tryck på knappen **Öka förstoring** (+). För att minska teckenstorlek, tryck på knappen **Minska förstoring** (-). Du kan också trycka ner och hålla inne knappen **Öka förstoring** för att justera förstoringen och släppa den när du har nått önskad förstoringsgrad.

- Förutom förstoringsknapparna kan du också använda nypgester för att justera förstoringsgraden.
- För att direkt zooma in på en intressant del, tryck en gång på området du är intresserad av och bilden kommer att zoomas in till din önskade förstoringsnivå.

Om du har en förstoringsgrad över 1X kan du flytta runt i det förstorade dokumentet genom att göra en **Panoreringsgest** (drag sakta ditt finger över skärmen utan att lyfta det).

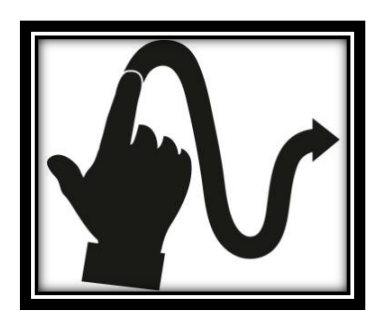

- Panorera för att visa andra delar av den förstorade bilden.
- För att växla mellan olika kontraster, svep på högra sidan av skärmen eller aktivera inställningarna (se

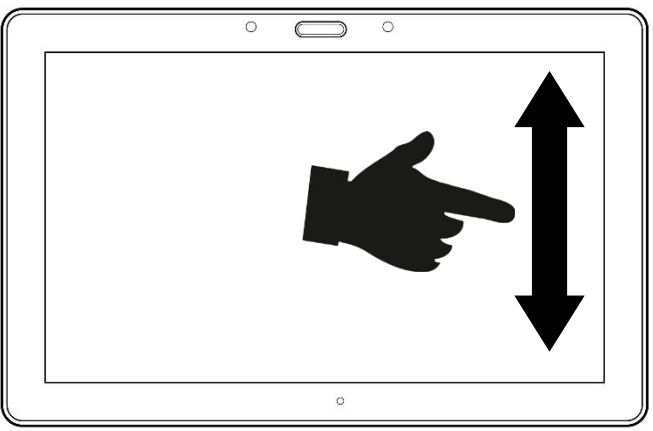

Avsnitt 4: Välj din kontrast för mer detaljer)

**Notera:** Text kan visas på tre olika sätt (Läslägen): den kan formas till en enda rad i Radläget (standard), en kolumn i Kolumnläget eller så kan du läsa text utan att ändra dess placering i Sidläget (standardläget). Två "större än"-tecken visar slutet på ett stycke i Rad- och Kolumnlägena (>>).

Prodigi piper och meddelar "Slutet av dokumentet" när du når slutet av ditt dokument, tryck Läs för att läsa från början igen.

 För att ställa in ett annat Läsläge, tryck på Inställningsknappen för att komma till Inställningsmenyn och välj Läsläge.

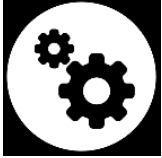

- Svep uppåt för att ändra ditt Läsläge. Tryck Tillbaka för att stänga Inställningsmenyn.
- Du kan öka talhastigheten genom att svepa till vänster (svep till vänster och lyft upp fingret) på pekskärmen samt

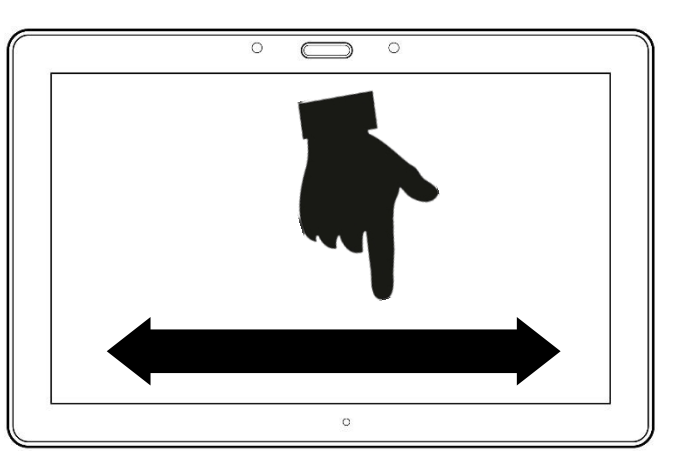

minska talhastigheten genom att svepa till höger. Notera att talhastigheten kommer att ändra läsningshastigheten (textens rullningshastighet) på motsvarande sätt.

**Notera:** Du kan också öka eller minska talhastigheten under Inställningarna. Tryck på Inställningsknappen, välj talhastighet och svep uppåt för att ändra värdet. Tryck Tillbaka för att stänga Inställningsmenyn.

 Dubbeltryck på skärmen för att inaktivera talet. Alternativt kan du trycka på Inställningsknappen, välja tal, svepa upp och välja Endast dokument eller Av.

**Notera:** Du kan ändra läshastigheten (textens rullningshastighet) genom att svepa till vänster eller höger eller via Inställningar (i menyn Bild och undermenyn Text) även när talet är inaktiverat.

- Prodigi har två olika röster som kan användas för att läsa text i dokument. Tryck på Inställningsknappen för att välja en annan röst, välj Röst och tryck för att växla mellan de 2 läsrösterna.
- Tryck Tillbaka för att återvända till ditt dokument.
  Försäkra dig om att språket på den valda rösten är detsamma som i dokumentet du vill läsa.
- Tryck Tillbaka för att stoppa läsningen och återvända till kameravyn.

#### ANVÄNDA MENYN

Prodigi har 4 huvudapplikationer - Avståndskamera (endast tillgängligt om avståndskameran har köpts till), Förstoring, Galleri och Inställningar. Dessa är uppradade en efter en i en cirkulär huvudmeny:

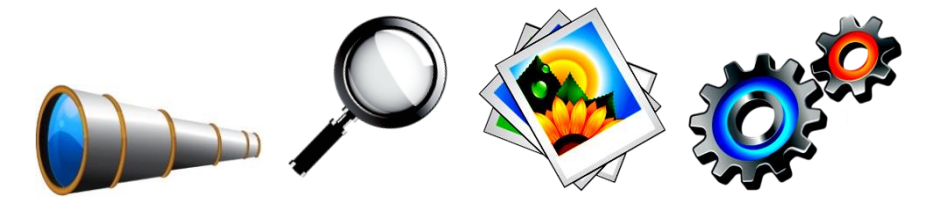

För att komma till den cirkulära huvudmenyn för Förstoringsläget:

- Tryck Tillbaka för att avsluta Förstoringsläget och gå till huvudmenyn.
- Prodigi meddelar "Huvudmeny" följt av den för tillfället valda applikationen.

Den för tillfället valda applikationen visas i mitten av skärmen:

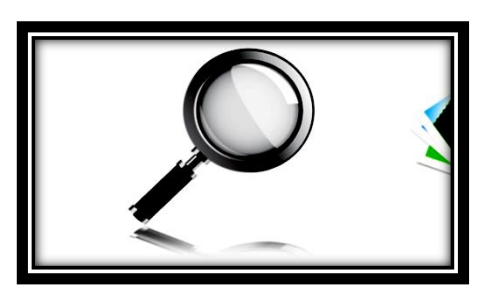

- Svep framåt eller bakåt i menyn för att välja en applikation.
- För att starta en vald applikation, tryck på skärmen.
- För att avbryta och återvända till huvudmenyn, tryck Tillbaka.

**Notera:** Du kommer åt huvudmenyn när som helst i Prodigi genom att dubbeltrycka med 2 fingrar var som helst på skärmen.

#### VISA SPARADE DOKUMENT

Galleriet innehåller alla dokument som du har sparat.

• Välj och tryck på Galleri-ikonen i huvudmenyn:

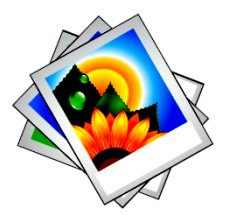

- Svep framåt eller bakåt i Galleriet för att välja dokument.
- Det för tillfället valda dokumentet visas i mitten på skärmen. Prodigi meddelar och visar första ordet som finns i det valda dokumentet. Om dokumentet inte innehåller några ord kommer Prodigi att benämna det som en bild.
- För att öppna ett valt dokument, tryck.
- Tryck någonstans på dokumentet för att förstora den delen av dokumentet till din förvalda förstoringsnivå.
- Du kan växla mellan visningslägena färg, positiv, negativ och Diamond Edge™ (om bilden innehåller text) samt justera ljusstyrkan på samma sätt som Förstoringen (se avsnittet Förstoring för mer information).
- Så snart förstoringsnivån är över 1X kan du flytta runt i ditt inzoomade dokument genom att göra en panoreringsgest.
- Panorera för att visa andra delar av den förstorade bilden.
- Tryck eller tryck på Tillbaka för att återvända till visning av hela bilden.
- När hela bilden visas, tryck Tillbaka för att stänga dokumentet och återvända till Galleriet.

#### FUNKTIONSMENY

Galleriet har en "Funktionsmeny" som innehåller många användbara funktioner för dina sparade dokument.

I Funktionsmenyn kan du:

- Skapa en ny kategori.
- Döpa om ett dokument eller kategori.
- Radera ett dokument, kategori eller innehållet i en kategori.
- Flytta ett dokument till en kategori.
- Exportera texten från dokumentet till en textfil i Androids filsystem.
- Flytta en bild fotad med avståndskameran till Galleriet för att visa den i bildläget Diamond Edge.

För att aktivera Funktionsmenyn, utför en lång tryckning på dokumentet eller använd kategori-ikonen i Galleriet. En lista med tillgängliga funktioner för den valda filen kommer att visas.

## Radera ett dokument, kategori eller innehåll i en kategori

- Tryck länge på dokumentet eller kategorin som du vill radera.
- Tryck Radera, Radera kategori eller Radera innehåll i kategori.

• Tryck Ja för att bekräfta raderingen.

#### Döpa om ett dokument eller kategori

- Tryck länge på dokumentet eller kategorin som du vill döpa om.
- Tryck Döp om eller Döp om kategori.
- Skriv in det nya namnet för dokumentet eller kategorin.
- Tryck Klart (Enter på tangentbordet).

#### Flytta ett dokument till en kategori

- Tryck länge på dokumentet eller kategorin som du vill flytta.
- Tryck på Flytta.
- Tryck på kategorin som du vill flytta din bild till.

#### Skapa en ny kategori

- Tryck länge på valfritt dokument.
- Tryck Skapa ny kategori.
- Skriv in namnet för den nya kategorin.
- Tryck Klart. Kategorier kommer att sorteras i alfabetisk ordning i Galleriet.

#### Exportera texten från dokumentet till en textfil i Androids filsystem

• Tryck länge på dokumentet eller kategorin som du vill exportera.

- Tryck Exportera OCR-text.
- Den identifierade texten kommer att sparas som en textfil i roten på din surfplatta.

#### Flytta en bild fotad med avståndskameran till Galleriet

- I kategorin Avstånd trycker du ner och håller ditt finger på en bild som du vill flytta.
- Tryck på Flytta till Galleri.
- Bilden kommer att granskas för att hitta text och visas i Diamond Edge-läget om text hittas. Filen kommer att namnges efter det första ordet som hittas i dokumentet, om någon text hittas.
- Filen kan sedan flyttas till en kategori om det krävs.

#### VISA TEXTFILER I PRODIGI

Med Prodigi Connect kan du klistra in textfiler i galleriet och sedan öppna dem från Prodigi-gränssnittet.

#### Klistra in en textfil i Prodigi:

 Kopiera texten du vill lägga till i Prodigi till surfplattans urklipp. Detta kan göras utanför Prodigi i Android-applikationer som låter dig kopiera text såsom webbläsare, Dropbox eller epostprogram.

- Tryck Tillbaka för att öppna huvudmenyn.
- Välj och tryck på Galleri-ikonen i huvudmenyn.

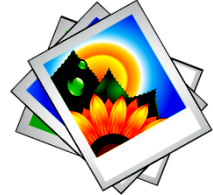

 Svep tills Text-ikonen är vald och tryck för att öppna text-delen i galleriet.

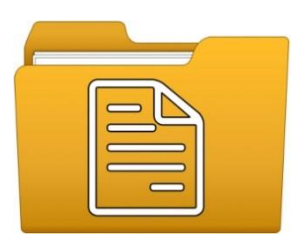

- Svep tills ikonen Klistra in är vald och tryck för att klistra in texten du kopierade tidigare.
- Texten kommer att visas i läget Diamond Edge™ med läsläget kolumn (original-layout och bilder är ej tillgängliga) aktiverat.
- Tryck Tillbaka för att återvända till Text-delen i galleriet.
- Texten som du klistrade in kommer nu att sparas i Text-delen av galleriet och namnges med det första ordet i texten.

#### AVSNITT 4: VÄLJ DIN KONTRAST

Prodigi låter dig visa dokument, bilder och objekt i 3 olika typer av kontraster: **färg**, **positiv** eller **negativ**. För dokument som innehåller text kan en fjärde typ av kontrast användas: **Diamond Edge**<sup>™</sup>. Kontraslägena positiv, negativ och Diamond Edge<sup>™</sup> är tänkta att förbättra originalfärgerna på ett dokument eller objekt för att bättre passa din syn.

För att växla mellan olika kontrastlägen, tryck på Inställningsknappen för att komma till Inställningar, välj Kontrast och svep ner för att välja en kontrast. Tryck Tillbaka för att återvända till ditt dokument eller objekt.

För att växla mellan de olika kontrasterna, svep på högra kanten av pekskärmen.

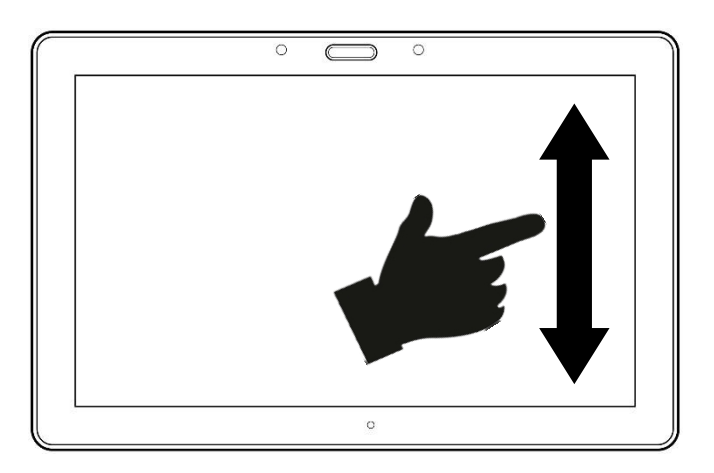

Kontrastläget **Färg** är användbart när du vill titta på dokument, objekt och fotografier med sina originalfärger.

Kontrastläget **Positiv** visar text och bilder i de två färger du valt som färgschema, standard är svart på vitt. Detta läge är praktiskt för att visa text i den färgkombination som är bäst lämpad för din syn.

Kontrastläget **Negativ** visar text och bilder i omvänd kontrast till den som du har valt som färgschema. Till exempel om ditt färgschema är svart på vitt så kommer negativ kontrast att visa text och bilder som vitt på svart. Detta är användbart när du vill omvända kontrasten på en text som innehåller en annorlunda kontrast.

Kontrastläget **Diamond Edge**<sup>™</sup> kombinerar det bästa av två världar, det visar Diamond Edge Text<sup>™</sup> i din valda färgkombination och bilder i sina originalfärger. Det låter dig förstora text obegränsat utan kvalitetsförsämring i den bästa färgkombinationen för din syn medan bilder visas i sina originalfärger på samma sida.

**Notera:** Kontrasten kan inte ändras i Rad- eller Kolumnläge när en bild visas i 1X förstoring (galleri).

#### AVSNITT 5: ÄNDRA DINA INSTÄLLNINGAR

(Notera: värden markerade med en stjärna (\*) är standardinställningar.)

För att snabbt konfigurera systemet när du tittar på ett dokument kan du trycka på Inställningsknappen för att komma till Inställningsmenyn. Det för tillfället valda objektet meddelas och markeras med en rektangulär ram. Panorera upp eller ner för att flytta rektangeln och markera ett objekt. Objekten läses upp ett i taget (standardinställning). Tryck för att växla värde eller svep uppåt när du befinner dig i en lista med värden. Tryck Tillbaka (uppe i vänstra hörnet) för att återvända till ditt dokument.

**Notera:** Navigationsläget är annorlunda om talet är inställt på "Av" eller "Endast dokument". Det finns inte längre en rektangulär ram och varje menyobjekt har en skugga under sig. I detta navigationsläge kan du direkt trycka på ett objekt istället för att markera det med den rektangulära ramen.

Inställningsmenyn visar batteristatus samt de vanligast använda inställningarna:

 Ljusstyrka (ändrar ljusstyrkan på skärmen eller visade bilder): 0 till 100% (50%\*) **Notera:** För att ändra ljusstyrka, välj alternativet ljusstyrka och tryck på skärmen. Prodigi tar dig till förstoringsvyn där du kan justera ljusstyrkan genom att trycka på knapparna Öka och Minska förstoring.

- Kontrast: Diamond Edge (om den fotade bilden innehåller text), Färg\*, Positiv, Negativ
- Färger: Svart på vitt\* (se lista med 16 färgpar i huvudinställningarna nedan)
- Läsläge: Sida\*, Kolumn, Rad
- Tal: På\*, Endast dokument, Av
- Läshastighet: Väldigt långsam, Långsam, Normal\*, Snabb, Väldigt snabb
- Röst: Röst 1\*, Röst 2
- Autofokus: Upplåst\*, Låst

Du kan anpassa ditt system ytterligare genom att välja Alla Inställningar i slutet av Inställningsmenyn. Du kommer också åt dessa Inställningar genom att välja och öppna Inställningsapplikationen i huvudmenyn:

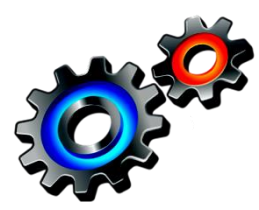

Inställningar innehåller 4 grundmenyer: Bild, Ljud, Allmänt och Om. Svep upp eller ner bland Inställningar för att välja en meny. Prodigi meddelar "undermeny" om en vald meny innehåller undermenyer samt visar en pil på höger sida av skärmen. För att öppna en meny eller undermeny, bara välj den och tryck på skärmen. När du kommit till inställningen som du vill ändra, tryck eller svep upp i listan med värden. Tryck Tillbaka för att återvända till föregående skärm. Tryck ner och håll inne Tillbaka-knappen för att avsluta Inställningar var som helst i Inställningsmenyn.

#### BILD

Menyn **Bild** innehåller 2 undermenyer:

- **1.Display** innehåller följande inställningar:
  - Ljusstyrka för skärm (Ändra nivån för skärmens ljusstyrka): 1 till 100% (60%\*)
  - Kontrast: Diamond Edge (om den fotade bilden innehåller text), Färg\*, Positiv, Negativ (se avsnitt 4)
  - **Diamond Edge:** Alltid\*, Vid behov (se avsnitt 4)
  - Färger (Välj mellan 16 färgpar): Svart på Vitt\*, Vitt på Svart, Gult på Svart, Orange på Svart, Turkos på Svart, Lila på Svart, Grönt på Svart, Svart på Grönt, Svart på Lila, Svart på Turkos, Svart på Orange, Svart på Gult, Blått på Gult, Gult på Blått, Vitt på Blått, Blått på Vitt
  - Lokatorfärger: Röd, Orange, Gul, Lila, Turkos, Grön, Blå
  - Förinställd Förstoring (standard förstoringsnivå): 2x till 35x, 4x\*
- **2.Text** innehåller följande inställningar:

- Läsläge: Sida\*, Kolumn, Rad
- Läshastighet: Väldigt långsam, Långsam, Normal\*, Snabb, Väldigt snabb
- Markering (endast Kolumn- och Radläge. Markera ord som läses): Visa\*, Dölj
- Teckenstorlek: Minimal, Liten, Medel, Standard\*, Stor, Väldigt stor, Extra stor, Maximal
- Teckensnittstyp: Normal, Fet\*

#### LJUD

Ljudmenyn innehåller följande inställningar:

- **Surfplattans** volym: 0 till 15 (9\*)
- Hörlursvolym (volym när hörlurar är anslutna): 0 till 15 (3\*)
- Ljud: På\*, Av
- Surfplattans vibrationer: På\*, Av
- Tal: På\*, Endast dokument, Av
- Talhastighet: Väldigt långsam, Långsam, Normal\*, Snabb, Väldigt snabb
- **Röst:** Röst 1\*, Röst 2

#### ALLMÄNT

Menyn **Allmänt** innehåller följande alternativ:

- Systemspråk: Språk 1\*, Språk 2, Annat (ansluter till Internet för att söka efter tillgängliga språkpaket)
- WI-FI-inställningar (hjälp av en seende person krävs för att konfigurera nätverket)
- Surfplattans automatiska avstängning: 3 min\*, 5 min, 10 min
- Uppdatera mjukvara (se avsnitt 9)
- Radera innehåll i galleri: Raderar alla filer i galleriet permanent
- Återställ fabriksinställningar
- Avsluta till Android: Avslutar Prodigi. Du kan återvända till Prodigi genom att trycka på Hemknappen och dubbeltrycka på Prodigi-ikonen

#### ΟΜ

Menyn **Om** innehåller följande alternativ:

- Mjukvara (version)
- **Röster** (version)
- OCR (teckenigenkänning, version)
- Serienummer
- Modell
- Android (version)

#### AVSNITT 6: KOMMA ÅT ANDROID

Prodigi Connect låter dig komma åt Androidapplikationer. Notera att HumanWare tillhandahåller begränsad support för Android och Androidapplikationer.

För att komma åt Android var som helst i Prodigi, tryck bara på Hemknappen och du kommer till Androidskärmen med ikoner. Alternativt kan du trycka på Historik-knappen och sedan trycka på någon tidigare startad applikation för att lämna Prodigi och istället aktivera denna applikation.

Notera: Om man väljer Alltid försvinner möjligheten att nå Android från hemknappen (inte rekommenderat).

#### **AVSNITT 7: LADDA SURFPLATTAN**

#### Max effektivitet vid användning:

 I en arbetssituation d\u00e4r du beh\u00f6ver Surfplattan med j\u00e4mna mellanrum kan du aktivera Vilol\u00e4get n\u00e4r du inte anv\u00e4nder Surfplattan genom ett snabbt tryck p\u00e4 Str\u00f6mknappen. Sk\u00e4rmen kommer att st\u00e4ngas av.

- Väck surfplattan genom att trycka på Strömknappen.
- Om du inte använder surfplattan under några dagar är det rekommenderat att du stänger av den genom att hålla ner Strömknappen och välja Stäng av.

#### Ladda batteriet:

Tryck på Inställningsknappen för att aktivera Inställningsmenyn och visa surfplattans batterinivå. Ett svep uppåt i Inställningsmenyn från det första alternativet meddelar batterinivån (om Tal är inställ till På under Inställningar).

#### OBSERVERA: Surfplattan blir varm under uppladdning. Ladda inte upp surfplattan nära en värmekälla.

OBSERVERA: Stäng aldrig det vikbara stället vid uppladdning. Om detta görs kan kabeln eller surfplattan skadas.

#### För att ladda upp batteriet:

 Anslut USB-laddningskabeln till surfplattans strömadapter. Anslut sedan USB-laddningskabeln försiktig till surfsplattan och anslut strömadaptern till ett strömuttag. • En full uppladdning kräver ungefär 4 timmar.

#### För att ladda batteriet via en dator:

 Anslut USB-laddningskabeln till en USB-port på datorn.

**Notera:** Var god notera att uppladdning via en dator kan ta längre tid än när du ansluter till ett strömuttag.

#### Batterisäkerhet:

- Plocka inte isär eller modifiera batteriet.
- Det föreligger en risk för överhettning, brand eller explosion om batteriet utsätts för eld, hårda stötar, upphettas, läggs i vätska eller om kontakterna kortsluts.

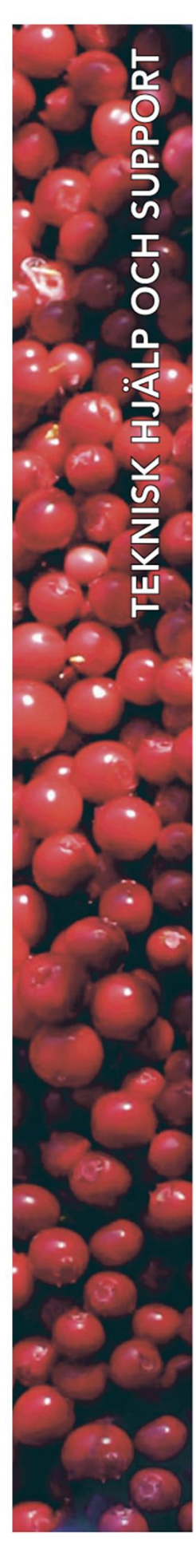

#### Polar Print

Teknisk hjälp och support Tel 020-82 69 13

info@polarprint.se help@polarprint.se

Växel Tel 010-470 99 00

971 28 LULEÅ

#### Huvudkontor, Luleå Polar Print Box 950

**Umeå** Tvistevägen 47 C 907 36 UMEÅ

**Stockholm** Rosterigränd 14 117 61 STOCKHOLM

**Falköping** Rantens Gårds väg 3 521 31 FALKÖPING

**Malmö** Gasverksgatan 2 211 29 Malmö Växjö Merkuriusvägen 3 352 64 Växjö